# MPCTOUCH

Un programme est un group d'échantillons affectés aux p Vous pouvez créer jusqu'à h banques de pad par progran dans le logiciel MPC et basc instantanément entre les bai utilisant les boutons dédiés MPC Touch.

Utilisez "Note Repeat" pour roulements. Maintenez-le ou deux fois pour le maintenir a tiquement et utilisez les touc fonctions pour sélectionner différentes divisions tempore

16 Pads rétroéclairés RGB à la vélocité. Assignez un s chacun et commencez à cre rythmiques. Choisissez la c vos Pads en fonctions de v organisation.

MPCtouch.com

| Un programme est un groupe<br>l'échantillons affectés aux pads.<br>Yous pouvez créer jusqu'à huit<br>panques de pad par programme<br>lans le logiciel MPC et basculer<br>Instantanément entre les banques en<br>tilisant les boutons dédiés sur la<br>MPC Touch. | A E<br>NOTE<br>REPEAT<br>LATCH | B F<br>FULL<br>LEVEL<br>HALF LEVEL   | PAD BANK<br>C G<br>16 LEVEL                                | MIDI IN MIDI OUT                           | VOL PHONES <u>L<sub>OUT</sub> R</u> <u>L</u> N <u>R</u> REC VOL USB DC I    |                                               |                                                                                                  |                              |
|----------------------------------------------------------------------------------------------------|--------------------------------|--------------------------------------|------------------------------------------------------------|--------------------------------------------|-----------------------------------------------------------------------------|-----------------------------------------------|--------------------------------------------------------------------------------------------------|------------------------------|
|                                                                                                    | PAD 13                         | PAD 14                               | PAD 15                                                     | PAD 16                                     |                                                                             | _KitH_Drum_Lp<br>0400 , 76000 , 83000 , 86600 |                                                                                                  | Q C                          |
| Itilisez "Note Repeat" pour créer des<br>pulements. Maintenez-le ou appuyez<br>leux fois pour le maintenir automa-<br>quement et utilisez les touches de<br>ponctions pour sélectionner                                                                          |                                |                                      |                                                            |                                            | START                                                                       | END                                           |                                                                                                  |                              |
| ifférentes divisions temporelles.                                                                                                    | PAD 9                          | PAD 10                               | PAD 11                                                     | PAD 12                                     | 94456<br>TUNE<br>0.00<br>TRIM                                               | 412000<br>FROM<br>PROGRAM -                   | 94000 AII   ROOT NOTE   C3<                                                                      | LINK<br>LOOP LOCK<br>PROCESS |
| 6 Pads rétroéclairés RGB, sensibles<br>la vélocité. Assignez un sample à                                                                                                    | PAD 5                          | PAD 6                                | PAD 7                                                      | PAD 8                                      | SHIFT F                                                                     | MENU<br>BROWSE                                | MAIN UNDO COPY<br>TRACK REDO DELETE<br>STOP PLAY PLAY                                            | +                            |
| os Pads en fonctions de votre propre<br>rganisation.                                                                                                    | PAD 1                          | PAD 2                                | PAD 3                                                      | PAD 4                                      |                                                                             |                                               |                                                                                                  |                              |
|                                                                                                    |                                |                                      | Le bouton "Shift"<br>seconde fonction<br>boutons, inscrite | sélectionne la<br>assignée aux<br>en gris. | Le bouton <i>"Menu"</i> permet la sélection des différents modes de la MPC. |                                               | Le bouton <i>"Main"</i> vous<br>permet de revenir rapide-<br>ment à l'écran principal de<br>MPC. | Ut<br>po<br>la pa            |
|                                                                                                    |                                | Enregistrez l'audio pour lesampling. |                                                            |                                            | amplifiées.                                                                 |                                               |                                                                                                  |                              |
| Votre prochain tube commence ici. ——–                                                                                                    | PO                             |                                      | USB REC VOL                                                |                                            |                                                                             | R VOL MIDI OUT                                |                                                                                                  |                              |

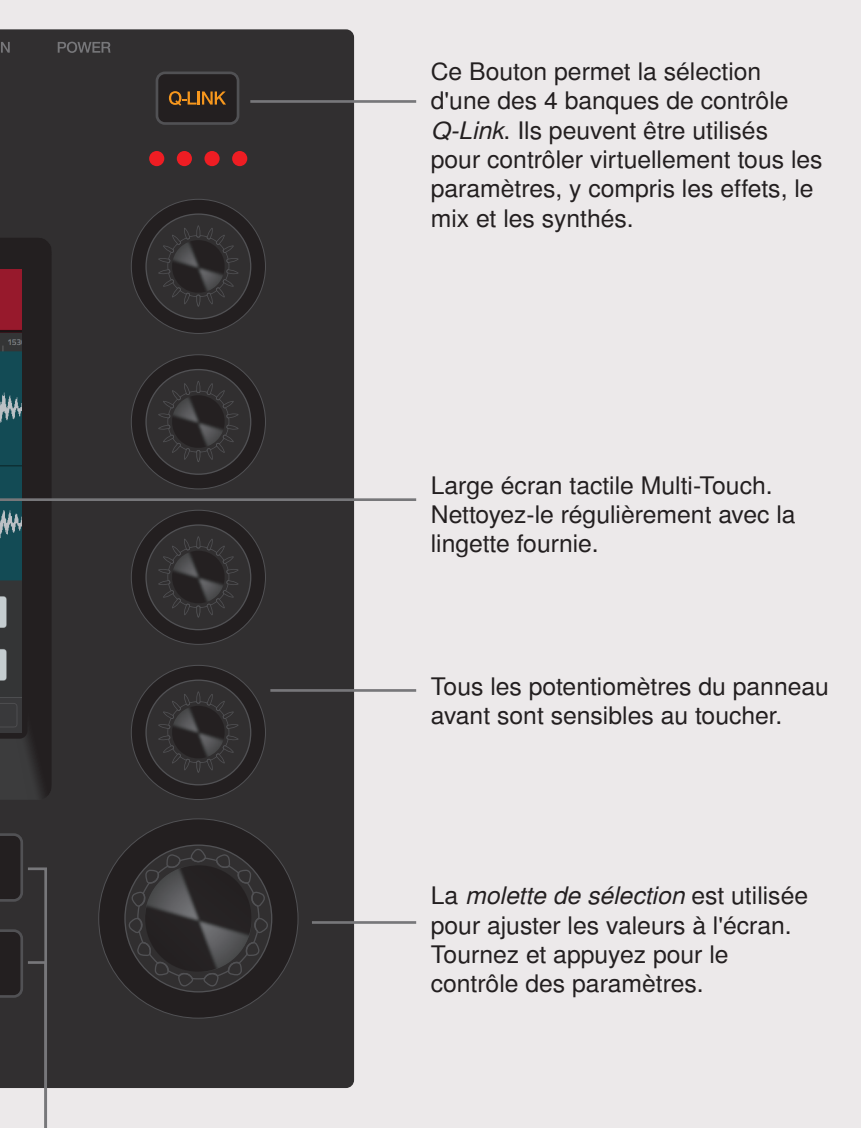

tilisez les boutons "+/ -" our ajuster la valeur du aramètre sélectionné.

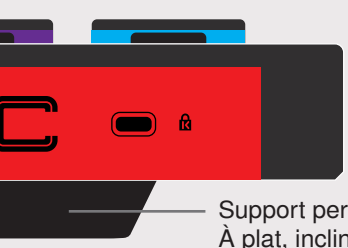

Support permettant 3 angles différents : À plat, inclinaison +6° ou - 6°.

# MPCTOUCH

# FLUX DE TRAVAIL AVEC L'ÉCRAN TACTILE

### TOUCHE7 TOUCHEZ DEUX FOIS

PINCE7

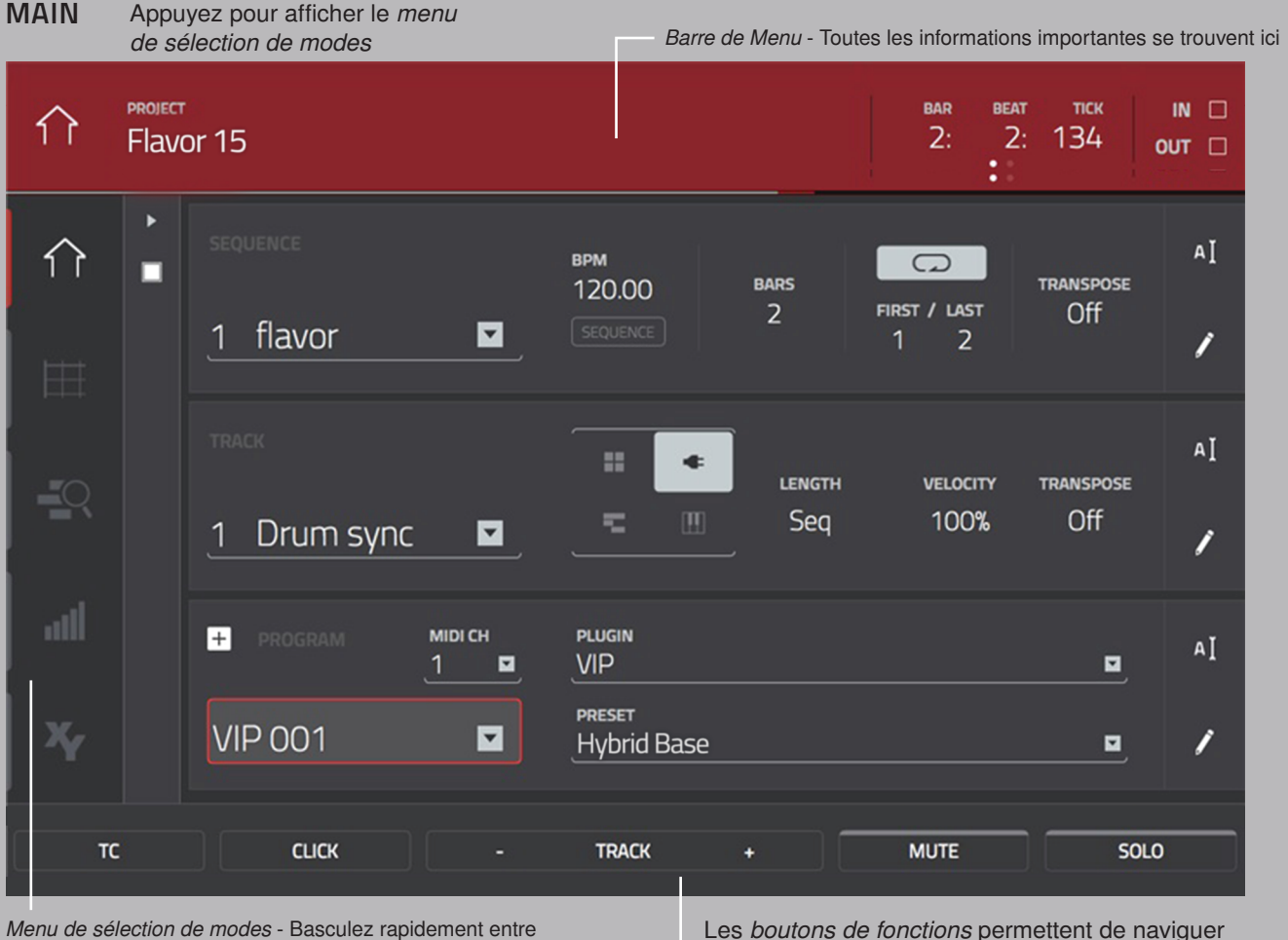

les 5 principaux modes en utilisant ces boutons.

### XYFX

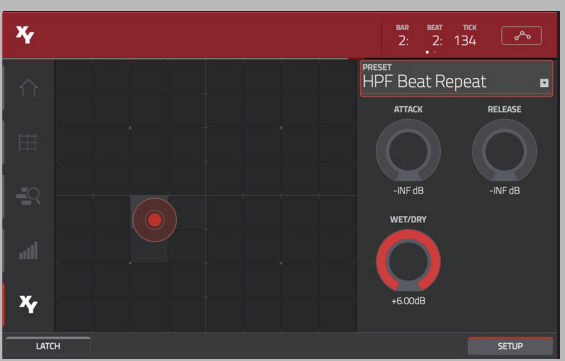

Ajoutez des effets variés à votre son et modifiés les dynamiquement en temps réel. Appuyez sur XYFX, choisissez votre effet et bougez votre doigt sur l'écran pour affecter radicalement votre mix.

entre les pages d'un mode ou d'activer différentes fonctions.

### **GRID VIEW**

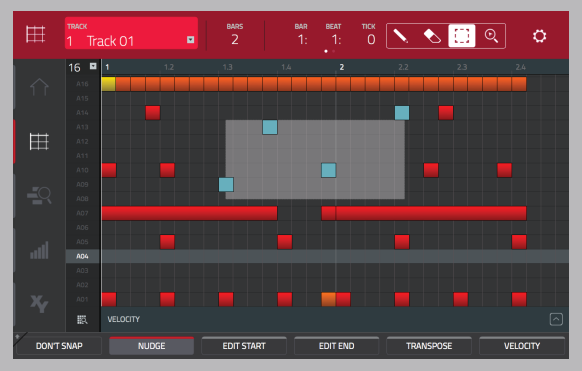

Entrez, effacez et sélectionnez les événements directement depuis l'écran tactile. Sectionnez un ensemble de notes et utilisez les boutons de fonction pour choisir le type de modifications à appliquer, avec tous les avantages d'un vrai contrôleur hardware.

### SAMPLE EDIT

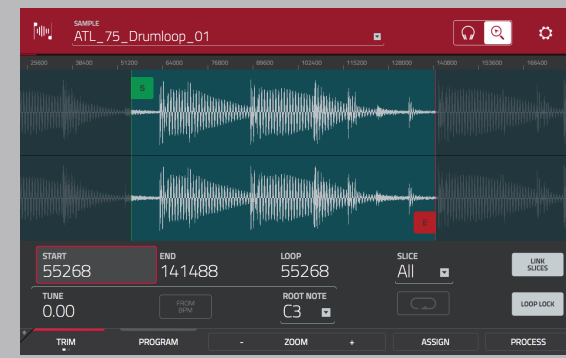

Pincez la forme d'onde pour zoomer ou dézoomer. Touchez et glissez pour déplacer la forme d'onde de gauche à droite.

### STEP SEQUENCER

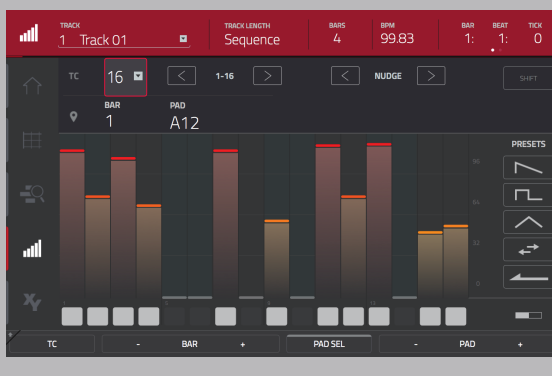

Touchez et tracez le long des boutons pour entrer des notes. Utilisez les colonnes pour modifier leur vélocité et les presets pour charger différents motifs.

### LOOPER

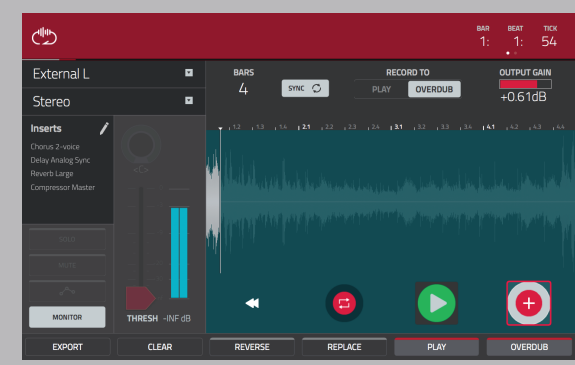

Connectez l'instrument de votre choix, puis chargez un effet VST en entrée. Appuyez sur PLAY et utilisez la fonction "Record", "Overdub", "Replace" et "Reverse" pour créer votre Loop.

-0

# MODE SELECTION

# MAIN

Ceci est le noyau central de votre MPC qui vous permet de configurer les pistes et les programmes que vous voulez utiliser.

**GRID VIEW** Éditez les performances MIDI et tirez avantage de l'écran tactile pour l'insertion, l'effacement et la modification des notes dans

### STEP SEOUENCER

L'expérience d'un séquenceur pas-à-pas de boite à rythmes traditionnelle combiné à une formidable interface tactile.

# TRACK VIEW

Un aperçu complet de toutes les pistes de la séquence active

### XYFX

Utilsez XYFX pour interagir directement avec une grande variété d'effets, dont des filtres, délais, flangers et phasers.

# SAMPLER

Enregistrez vos propres échantillons et utilisez la tranche de console de gauche pour appliquer des effets VST en entrée.

### ୵୲୲୲୲⊾ LOOPER

Un looper de phrase complet. Connectez l'instrument de votre choix pour créer vos

# PAD MUTE

Permet de facilement muter les pads dans un programme, ou de constituer des "Mute Group" pour chaque pad.

X

### PAD MIXER

Réglez les volumes, pan, send et ajoutez des plug-ins d'effets VST pour un mixage intuitif.

### PAD COLOR

Choisissez et personnalisez la couleur du rétroéclairage RGB des pads.

# PROGRAM EDIT

Éditez les paramètres de votre programme ici, en utilisant toute la surface de l'écran.

### TRACK MUTE

Un mode qui permet de muter facilement les pistes dans une séquence ou de constituer des "Mute Groups"

# **CHANNEL MIXER**

Un environnement complet dédié au mixage permettant de régler les volumes, pan, send et d'ajouter des effets à tous les éléments

# **NEXT SEQUENCE**

Un mode qui permet de déclencher des séquences différentes simplement en jouant les pads - parfait pour les performances lives, vous pouvez changer la structure d'un morceau en temps réel.

### BROWSER

Naviguez dans les dossiers de vos disques durs internes et externes pour charger les échantillons, séquences et morceaux.

# PAD PERFORM

Permet d'attribuer des gammes musicales, des accords ou des progressions sur les pads pour plus de créativité.

# **O-LINK EDIT**

Configurez les fonctionnalités des potentiomètres Q-Link pour contrôler les paramètres de programme ou d'effets.

# SAMPLE EDIT

directement à partir de l'écran tactile.

# SONG

Organisez les séguences, les arrangements de pistes et mixez vos morceaux.

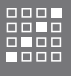

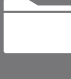

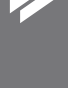

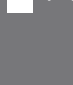

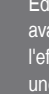

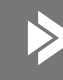

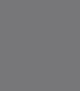

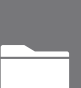

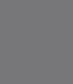

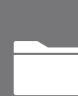

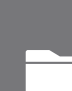

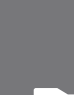

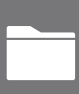

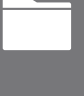

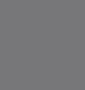